## Instructie beeldbellen

Zorg dat u op het met de huisarts of praktijkondersteuner afgesproken tijdstip op een rustige plek bent en uw mobiele telefoon bij de hand heeft.

U ontvangt een SMS-bericht met de tekst:

Verzoek tot videobellen. Open de link, vul naam in en geef toegang tot microfoon/camera. <u>https://viplive.whereby.com/\*\*\*\*\*?embed</u>

Open de link met Chrome of Edge; het beeldbellen werkt niet goed met Firefox.

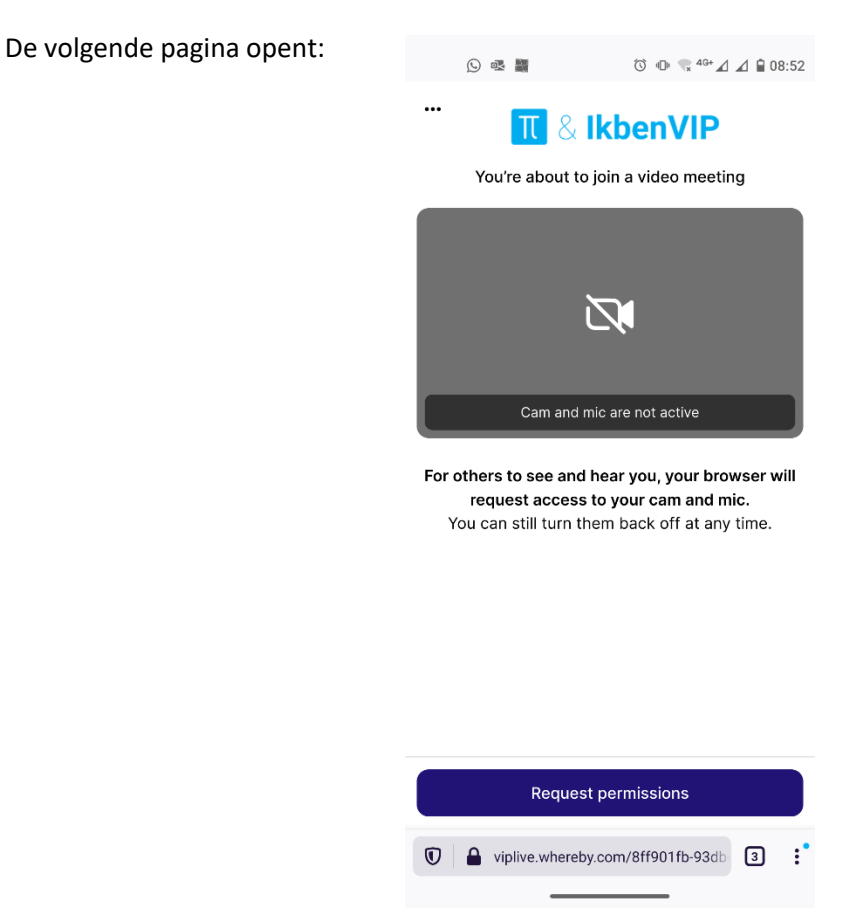

Klik op *"request permissions"* om uw camera en microfoon aan te zetten. Als u deze knop niet ziet, moet u eerst de cookies-knop wegklikken. Afhankelijk van uw type telefoon en browser kan het er iets anders uitzien.

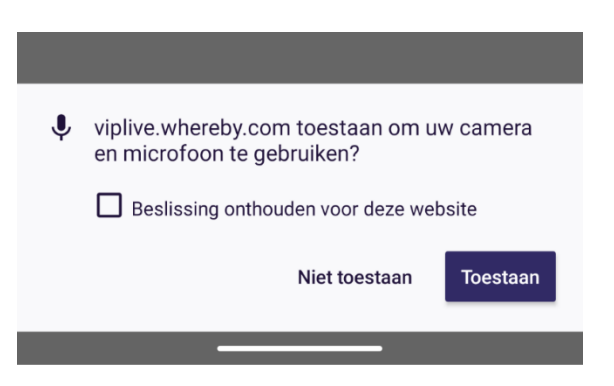

Klik op "Toestaan". U krijgt nu verbinding met de praktijk en kunt met elkaar spreken.